# Licenciamento Digital com Análise

Como protocolar processo

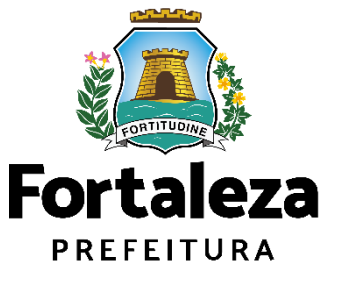

# Licenciamento Digital Autodeclaratório

 59 serviços solicitados a partir de preenchimento de formulários com anexação de documentos;

Licenças que necessitam de pagamento de taxa são emitidas no prazo de 30 minutos a 48 horas uteis (prazo de compensação bancaria);

 Cabe ao declarador garantir a veracidade e a boa-fé em toda a documentação apresentada;

 As informações serão monitoradas
 e, em caso de irregularidade, os declarantes serão notificados para sanar pendências.

# Licenciamento Digital com Análise

 As informações prestadas serão verificadas por um analista antes da emissão final do documento;

 É possível responder às notificações, anexando às documentações necessárias;
 agendar reunião virtual, quando o processo estiver notificado; realizar
 download do documento final;

 Os fluxos e prazos são específicos para cada tipo de solicitação.

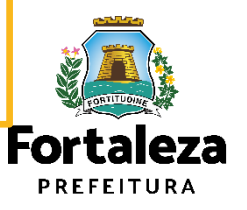

# Fluxo do Licenciamento Digital com Análise Documental

Cidadão acessa a **Plataforma Licenciamento digital com Análise Documental** e escolhe o serviço que deseja solicitar.

A partir das instruções disponíveis no Canal, o cidadão faz **upload dos documentos** necessários para análise do processo.

O processo é analisado por um **servidor técnico** da Seuma, com base nos documentos apresentados.

Após análise o processo poderá ser encaminhado para: **notificação;** indeferimento; emissão final.

> Se notificado: resposta em até 30 dias. Se indeferido ou emissão final: concluído pelo responsável.

> > A licença é emitida com QRCODE e códigos verificadores e fica disponível para download ou impressão.

Fiscalização é posterior e pode ocorrer a qualquer tempo, sendo feita pela AGEFIS.

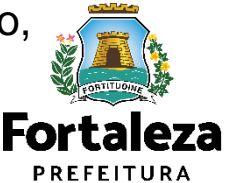

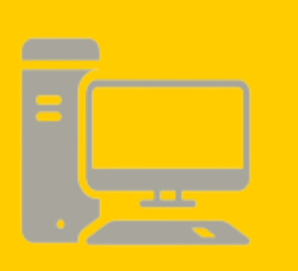

# Como Protocolar Processo

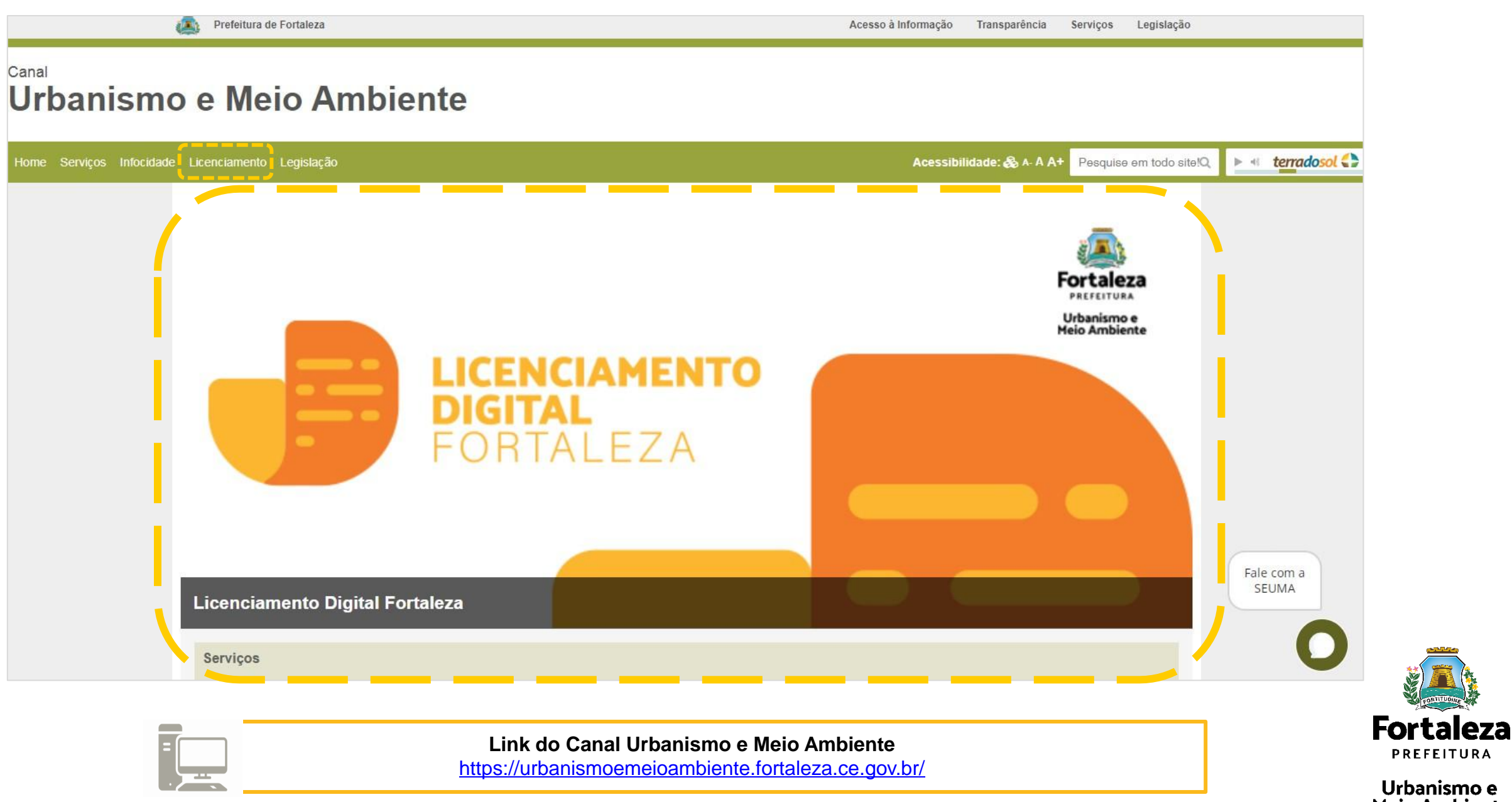

### Licenciamento

Encontre aqui serviços que vão de licenciamentos até consultas a legislação urbana e ambiental

#### AUTO DECLARATÓRIO (FORTALEZA ONLINE) Clique acima para acessar

Qualquer dúvida, consulte o Manual do Licenciamento em Fortaleza.

57 serviços solicitados a partir de preenchimento de formulários com anexação de documentos.

Tudo acontece via internet. Em até 30 minutos as licenças que precisam de pagamento de taxa são emitidas.

Fique atento: cabe ao declarador garantir a veracidade e a boa-fé em toda a documentação apresentada. Posteriormente as informações serão auditadas e, em caso de irregularidade, os declarantes serão procurados para sanar problemas.

#### Confira serviços disponíveis.

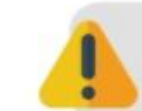

Em caso de não saber por onde começar, <u>agende aqui</u> uma **pré análise:** análise prévia da demanda, feita por um técnico, para apontar o caminho que deve ser seguido.

#### COM ANÁLISE (LICENCIAMENTO DIGITAL) Clique acima para acessar

LICENCIAMENTO

FORTALEZA

O licenciamento com análise também pode ser realizado totalmente pela internet.

As informações prestadas serão verificadas por um analista antes da emissão final do documento.

O requerente acompanha o passo a passo, tira dúvidas e recebe esclarecimentos sobre o seu processo.

Os fluxos e prazos são específicos para cada tipo de solicitação. Há uma equipe de pessoas empenhadas em dar celeridade a cada situação.

Confira serviços disponíveis.

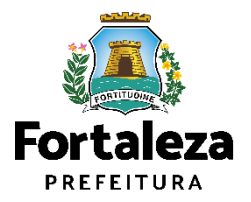

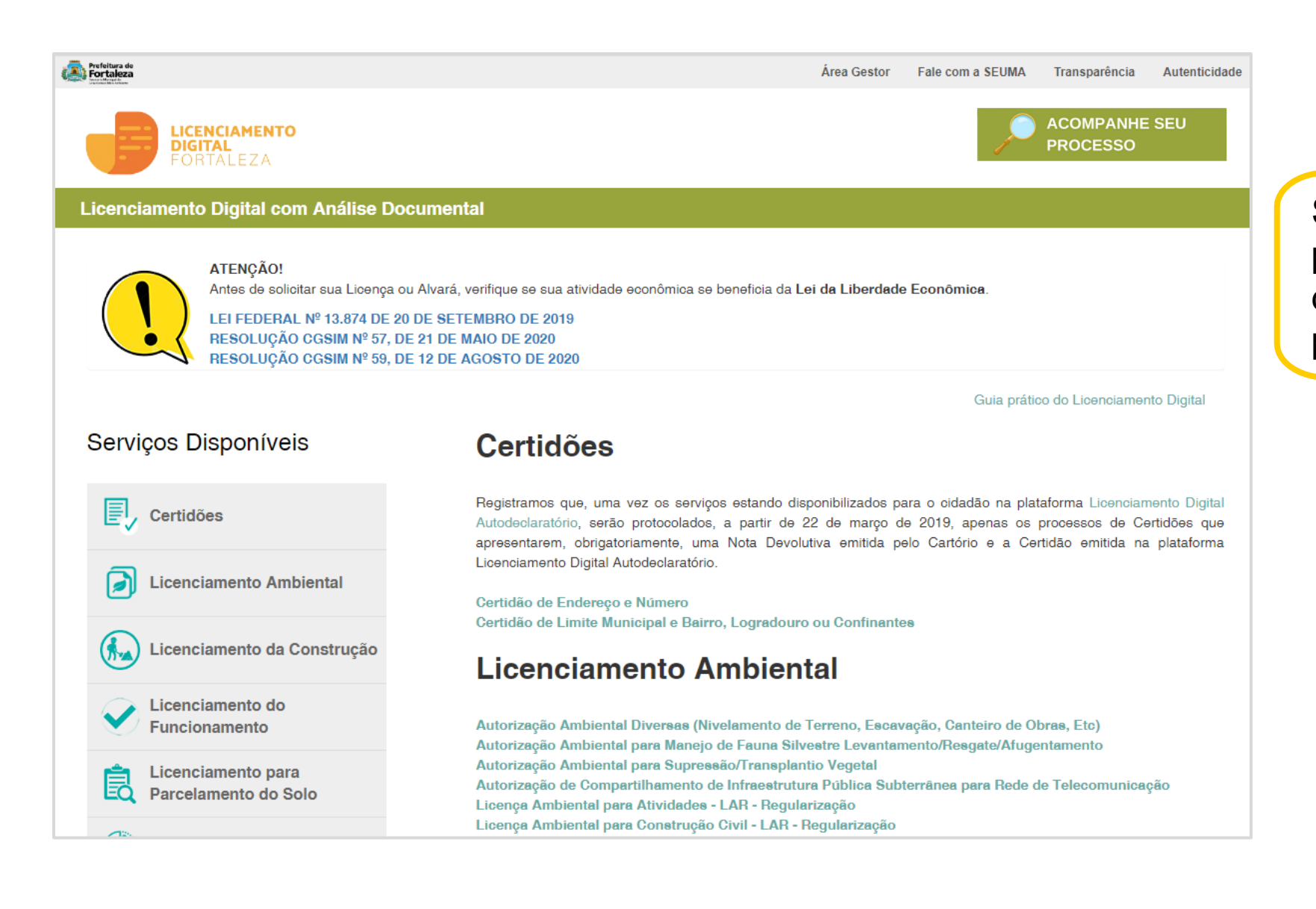

Selecione o serviço desejado para iniciar o procedimento de abertura ou pesquisa de processo

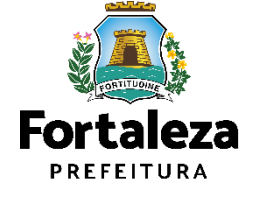

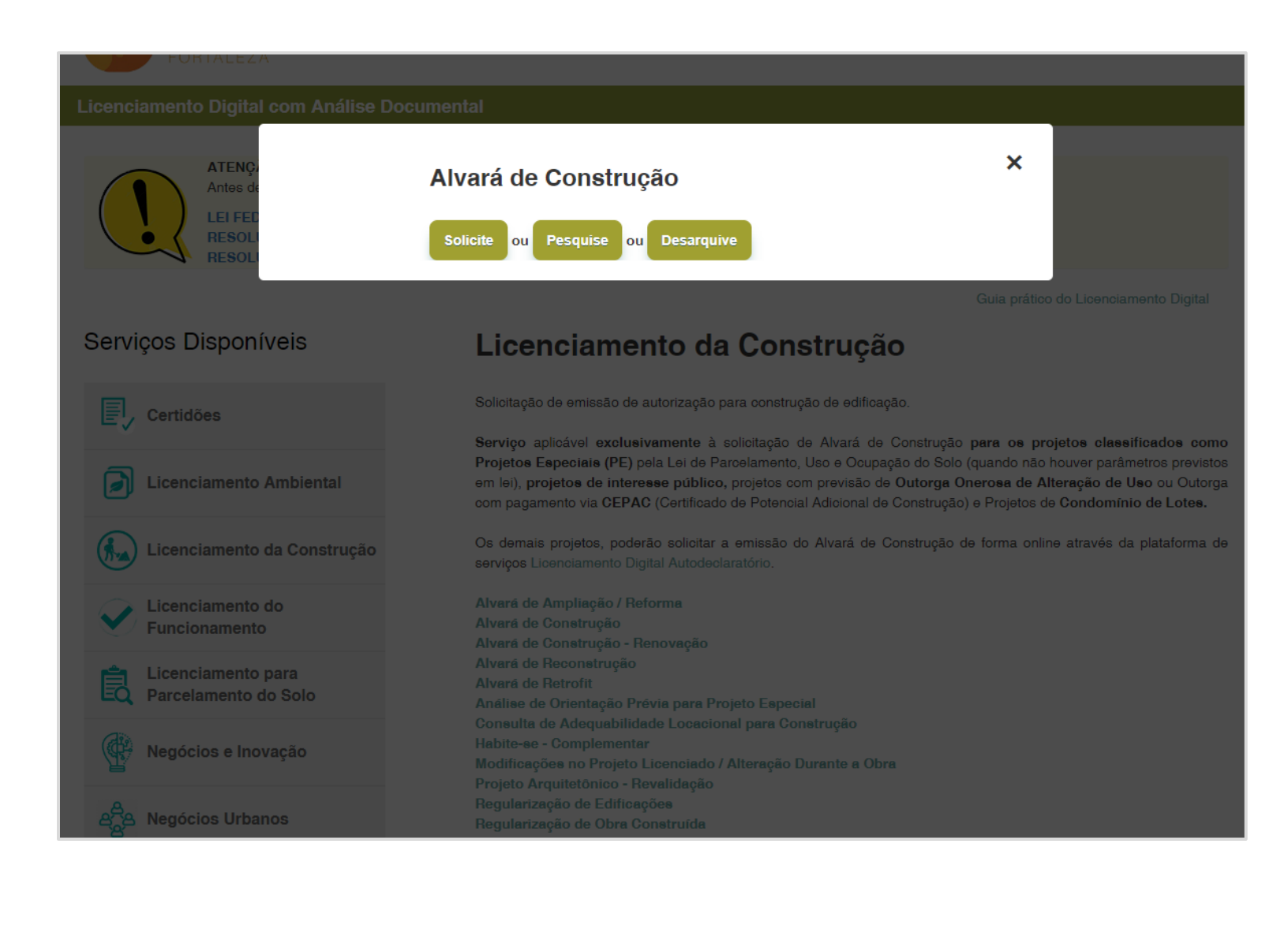

Ao clicar no serviço selecione: "Solicite" para abrir um protocolo; "Pesquise" para acompanhar seu processo; "Desarquive" para desarquivar um processo.

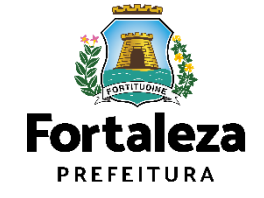

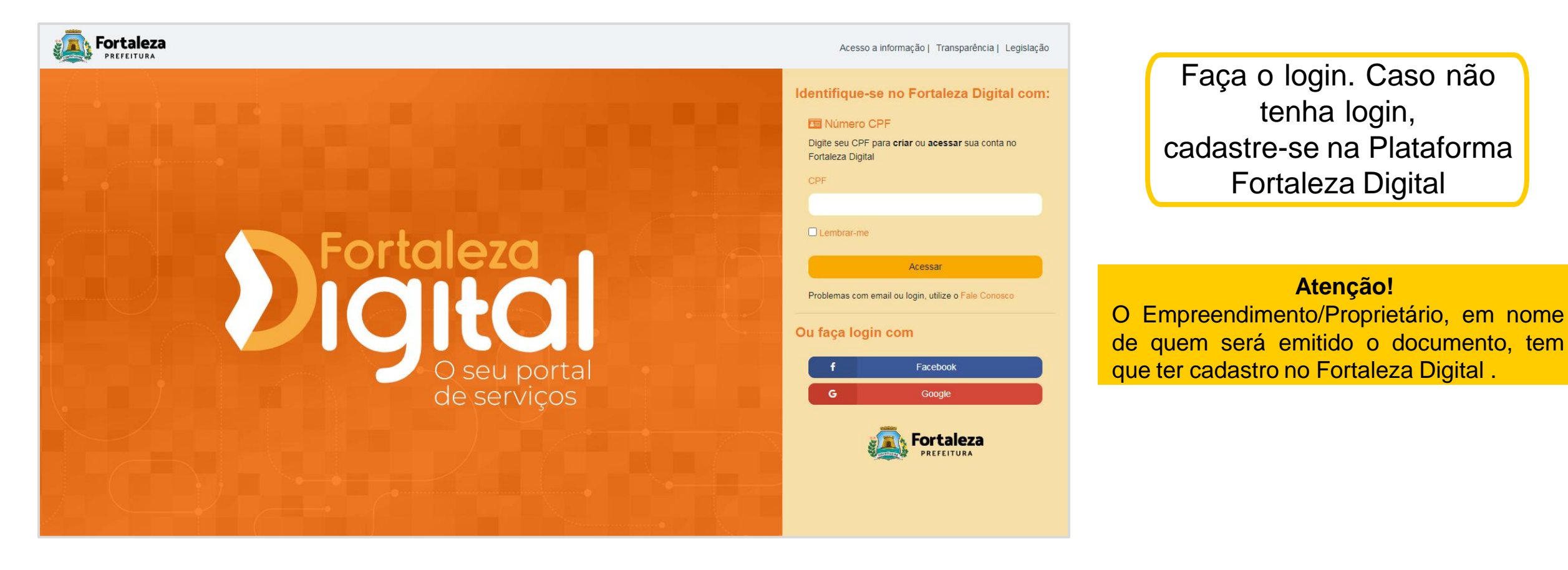

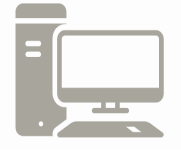

Link do Manual de Acesso ao Licenciamento Digital Autodeclaratório https://portal.seuma.fortaleza.ce.gov.br/fortalezaonline/portal/manual/manual\_de\_acesso\_ao\_licencia mento\_digital.pdf

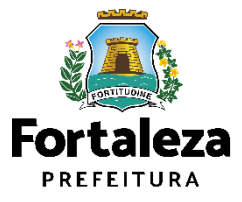

| nciamento Digital SEUMA                  |        |                      |   |           |           |
|------------------------------------------|--------|----------------------|---|-----------|-----------|
|                                          |        |                      |   |           |           |
| Cadastro                                 |        | Documentação         |   |           | Protocolo |
| 0                                        |        |                      |   |           |           |
| icenciamento Digital SEUMA               |        |                      |   |           |           |
| Selecione o serviço de licenciamento des | ejado: |                      |   |           |           |
| •                                        | •      |                      |   |           |           |
| mpreendimento/Proprietário               |        |                      |   |           |           |
| Tipo de Pessoa:                          |        |                      |   |           |           |
|                                          |        |                      |   |           |           |
| *CPF:                                    | *Nc    | mei                  |   |           |           |
|                                          |        |                      |   |           |           |
| *Endereço:                               | _      |                      |   | *Nº:      |           |
|                                          |        |                      |   | 0         |           |
| Complemento:                             |        |                      |   | *CEP:     |           |
|                                          |        |                      |   |           |           |
| *UF:                                     |        | *Município:          |   | *Bairro:  |           |
| Selecione uma UF                         | *      | Selecione uma Cidade | * | *Free ile |           |
| "Contato I.                              |        | Contato 2.           |   | nemali.   |           |
|                                          |        |                      |   |           |           |
|                                          |        |                      |   |           |           |

Inicie o cadastro do processo

Selecione o serviço e informe os dados do Empreendimento/Proprietário, em nome de quem será emitido o documento, que deve ter cadastro no Fortaleza Digital.

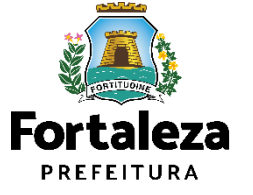

Urbanismo e Meio Ambiente

(\*) Informações Obrigatórias

| nciamento Digital SEUMA<br>Cadastro                                                                                                    | Documentação                                                                                                    | Protocolo                                  | Insir   | a<br>essária | a<br>para | docu<br>a ana | imenta<br>álise | ação<br>do |
|----------------------------------------------------------------------------------------------------|----------------------------------------------------------------------------------------------------|--------------------------------------------|---------|--------------|-----------|---------------|-----------------|------------|
| Documentos a serem anexados Selecione o documento: Requerimento (*) Procuração Simples Comprovante de pagamento da taxa do serviço Contrato Social Matrícula do imóvel atualizada (*) Relatório de Impacto no Sistema de Trânsito – RIST aprovado pela Autarquia Municipal de Trânsito e Cidadania - AMC Autorização ou Documento de Inexigibilidade do COMAR e Responsabilidade Técnica do Projeto Acústico |                                                                                                    |                                            |         |              |           |               |                 |            |
| Certificado de Aprovação do Corpo de Bombeiros Militar do (*) Documentos obrigatórios. Dúvidas sobre lista de documentos necessários, requerimentos, fluxo/pri Caso precise unificar seus PDFs acesse o seguinte site (https://smallpdf Caso precise diminuir o tamanho de seus PDFs acesse o seguinte site (h                                                                                               | razo, dentre outras informações, clique aqui: (https://urbanismoer<br>i.com/pt/juntar-pdf)<br>https://smallpdf.com/pt/compressor-de-pdf) | meioambiente.fortaleza.ce.gov.br/servicos) | Próximo |              |           |               |                 |            |

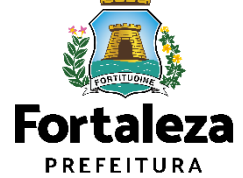

| Fortaleza<br>PALETURA                                                                                                    |                                                                                                    |                                              |                                                                             |
|----------------------------------------------------------------------------------------------------|----------------------------------------------------------------------------------------------------|----------------------------------------------|-----------------------------------------------------------------------------|
| Licenciamento Digital SEUMA<br>Cadastro                                                                                                    | Documentação                                                                                                    | Protocolo                                    | Baixe o Requerimento que deverá ser preenchido e anexado em "Requerimento". |
| Documentos a serem anexados Selecione o documento: Requerimento (*) Procuração Simples Comprovante de pagamento da taxa do serviço Contrato Social Matrícula do imóvel atualizada (*) Relatório de Impacto no Sistema de Trânsito – RIST aprovado pela Autarquia Municipal de Trânsito e Cidadania - AMC Autorização ou Documento de Inexigibilidade do COMAR e Responsabilidade Técnica do Projeto Acústico Certificado de Aprovação do Corpo de Bombeiros Militar do |                                                                                                    |                                              |                                                                             |
| <ul> <li>(*) Documentos obrigatórios.</li> <li>Dúvidas sobre lista de documentos necessários, requerimentos, fluxo/</li> <li>Caso precise unificar seus PDFs acesse o seguinte site (https://smallpo</li> <li>Caso precise diminuir o tamanho de seus PDFs acesse o seguinte site</li> </ul>                                                                                                    | prazo, dentre outras informações, clique aqui: (https://urbanismo<br>if.com/pt/juntar-pdf)<br>https://smallpdf.com/pt/compressor-de-pdf) | oemeioambiente.fortaleza.ce.gov.br/servicos) |                                                                             |

(\*) Documentos Obrigatórios

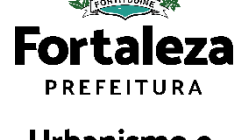

| ciamento Digital SEUMA                                                                                                    |                                                                                                    |                                                  |
|----------------------------------------------------------------------------------------------------|----------------------------------------------------------------------------------------------------|--------------------------------------------------|
| Cadastro                                                                                                    | Documentação                                                                                                    | Protocolo                                        |
| ocumentos a serem anexados                                                                                                    |                                                                                                    |                                                  |
| Selecione o documento:  Responsabilidade Técnica do Projeto Acústico Certificado de Aprovação do Corpo de Bombeiros Militar do Estado do Ceará Autorização do Órgão que possui a salvaguarda do bem tombado Projeto Arquitetônico em DVG Projeto Arquitetônico em DPF (*) Anotação de Responsabilidade Técnica - ART ou Registro de Responsabilidade Técnica - RRT (*) Outros documentos em PDF Outros documentos em PDF Outros obrigatórios.  Dúvidas sobre lista de documentos necessários, requerimentos, fi Caso precise unificar seus PDFs acesse o seguinte site (https://sr Caso precise unificar seus PDFs acesse o seguinte elecione um arquivo: | Orientações:<br>Outros documentos em demais formatos (JPEG, PNG, DV<br>Extensões permitidas:<br>.pdf .jpeg .png .dwg .zip<br>Tamanho máximo permitido:<br>50.0 Megabytes.<br>Iuxo/prazo, dentre outras informações, clique aqui: (https://urbanismoemeioambi<br>nallpdf.com/pt/juntar-pdf)<br>e site (https://smallpdf.com/pt/compressor-de-pdf) | WG e ZIP)<br>iente.fortaleza.ce.gov.br/servicos) |
| Escolha o Arquivo de Envio 🔶                                                                                                    |                                                                                                    |                                                  |

Caso deseje **inserir outra documentação**, Selecione "Outros documentos em PDF" ou **distinto formato** "Outros documentos em demais formatos (JPEG, PNG, DWG e ZIP)".

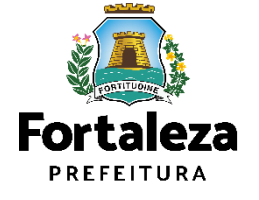

Fortaleza

| Documentação                                                                                                    | Protocolo                                                                                                    |
|----------------------------------------------------------------------------------------------------|----------------------------------------------------------------------------------------------------|
|                                                                                                    |                                                                                                    |
|                                                                                                    |                                                                                                    |
| ERIDA e ARQUIVADA, caso o serviço solicitado por este p<br>, que dispõe sobre a documentação necessária, não caber<br>biente, podendo ser acessada pelo link: https://urbanism | rotocolo esteja disponível na plataforma Fortaleza Online ou se<br>ndo a devolução das custas do referido serviço. A portaria com<br>noemeioambiente.fortaleza.ce.gov.br/images/urbanismo-e-meio |
|                                                                                                    |                                                                                                    |
|                                                                                                    | ERIDA e ARQUIVADA, caso o serviço solicitado por este p<br>, que dispõe sobre a documentação necessária, não caber<br>piente, podendo ser acessada pelo link: https://urbanism                   |

Para finalizar e gerar o Protocolo é necessário ler e concordar com a declaração.

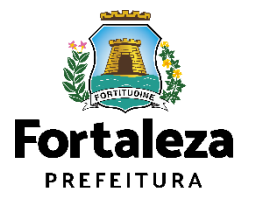

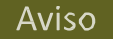

Processo protocolado com sucesso!

#### Protocolo nº: S202000016

Para sua comodidade encaminhamos o número do protocolo gerado ao e-mail cadastrado. A partir deste número, você poderá acompanhar o andamento do processo, visualizar e responder as notificações, agendar atendimento, tudo de forma virtual, através do Pesquise, disponível no Licenciamento Digital SEUMA.

Você gostaria de Protocolar outro Processo?

SIM

NÃO

# **Processo protocolado com sucesso!**

Clique em "sim" para abrir outro processo ou "não" para finalizar.

Receberá um e-mail com o número do protocolo.

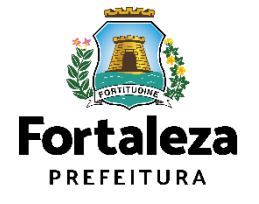

# Acompanhamento de Processos

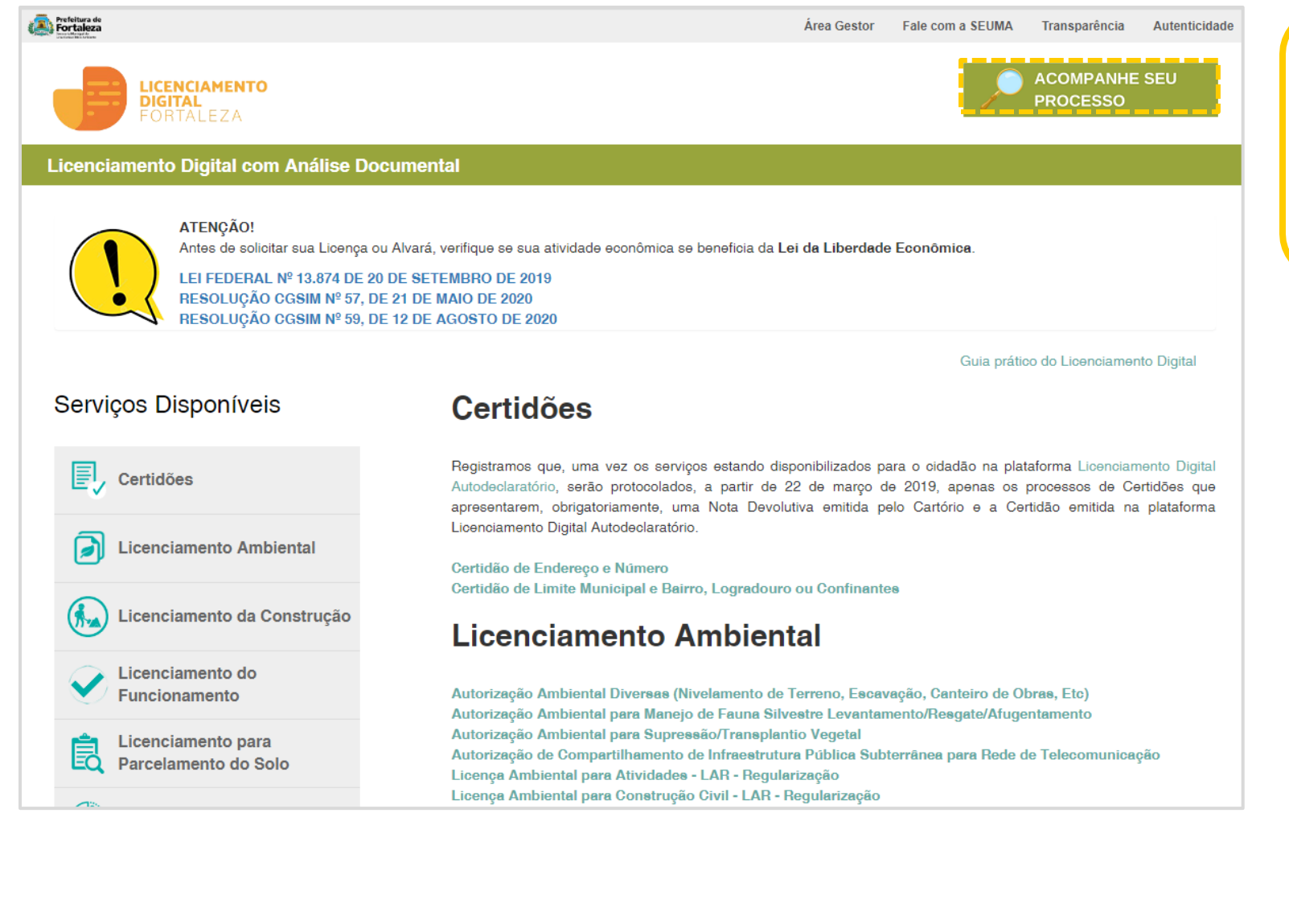

Na plataforma do Licenciamento Digital com Análise Documental, vá na parte superior da página em "Acompanhe seu processo". Faça o login.

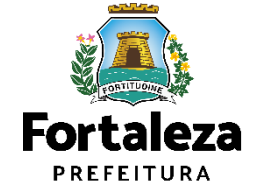

| Licenciamento Digital SEUMA                                 |              |                  |
|-------------------------------------------------------------|--------------|------------------|
| Pesquise seu Processo                                       |              |                  |
|                                                             |              |                  |
| Nº Processo                                                 | Data Inicial | Data Final       |
|                                                             |              |                  |
| Empreendimento/Proprietário (CPF/CNPJ ou Nome/Razão Social) |              |                  |
|                                                             |              |                  |
|                                                             |              |                  |
| Selecione o serviço de licenciamento desejado:              |              |                  |
|                                                             |              | · •              |
|                                                             |              | Limpar Pesquisar |
|                                                             |              |                  |

| Resultado da Pesqui | esultado da Pesquisa                                                      |                              |                  |                    |                   |            |  |  |  |
|---------------------|---------------------------------------------------------------------------|------------------------------|------------------|--------------------|-------------------|------------|--|--|--|
| Em Tramitação       | Notificados Finalizados                                                   | Mensagens                    |                  |                    |                   |            |  |  |  |
|                     |                                                                           |                              | ►> ►1 20 ¥       | Total 7 (1 Até 7)  |                   |            |  |  |  |
| Nº Processo         | Tipo de Processo                                                          | Empreedimento / Proprietário | Data             | Processo aberto há | Seu processo está | Opções     |  |  |  |
| S202000025          | ALVARÁ DE AMPLIAÇÃO /<br>REFORMA                                          |                              | 04/05/2020 11:18 | 1d                 | EM ANÁLISE        | Visualizar |  |  |  |
| S2020000024         | ALVARÁ DE RETROFIT                                                        |                              | 04/05/2020 11:09 | 1d                 | PROTOCOLADO       | Visualizar |  |  |  |
| S202000023          | REGULARIZAÇÃO<br>FUNDIÁRIA URBANA DE<br>INTERESSE ESPECÍFICO -<br>REURB-E |                              | 04/05/2020 11:07 | 1d                 | PROTOCOLADO       | Visualizar |  |  |  |
| S2020000022         | REGULARIZAÇÃO DE OBRA<br>CONSTRUÍDA                                       |                              | 04/05/2020 11:05 | 1d                 | PROTOCOLADO       | Visualizar |  |  |  |
| \$2020000021        | OUTORGA ONEROSA DE<br>ALTERAÇÃO DE USO                                    |                              | 04/05/2020 11:04 | 1d                 | PROTOCOLADO       | Visualizar |  |  |  |
| S2020000018         | ASSISTÊNCIA TÉCNICA<br>SOCIAL                                             |                              | 04/05/2020 10:50 | 1d                 | PROTOCOLADO       | Visualizar |  |  |  |
| \$202000017         | PLACAS DE LOGRADOURO                                                      |                              | 04/05/2020 10:49 | 1d                 | PROTOCOLADO       | Visualizar |  |  |  |
|                     | at he                                                                     | H 4 1                        | P> P1 20 V       | Total: 7 (1 Até 7) |                   |            |  |  |  |

Visualize todos os processos cadastrados em "Resultados da Pesquisa". O resultado da pesquisa pode ser: Em Tramitação, Notificados e Finalizados.

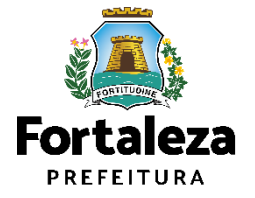

## Em Tramitação

Notificados

Finalizados

| esultado da Pesquisa |                                                                           |                              |                  |                    |                   |            |  |
|----------------------|---------------------------------------------------------------------------|------------------------------|------------------|--------------------|-------------------|------------|--|
| Em Tramitação        | Notificados Finalizados                                                   |                              |                  |                    |                   |            |  |
|                      |                                                                           |                              |                  |                    |                   |            |  |
|                      |                                                                           | III III III III              | > FI 20 V        | Total: 7 (1 Até 7) |                   |            |  |
| Nº Processo          | Tipo de Processo                                                          | Empreedimento / Proprietário | Data             | Processo aberto há | Seu processo está | Opções     |  |
| S202000025           | ALVARÁ DE AMPLIAÇÃO /<br>REFORMA                                          |                              | 04/05/2020 11:18 | 1d                 | EM ANÁLISE        | Visualizar |  |
| S2020000024          | ALVARÁ DE RETROFIT                                                        |                              | 04/05/2020 11:09 | 1d                 | PROTOCOLADO       | Visualizar |  |
| S202000023           | REGULARIZAÇÃO<br>FUNDIÁRIA URBANA DE<br>INTERESSE ESPECÍFICO -<br>REURB-E |                              | 04/05/2020 11:07 | 1d                 | PROTOCOLADO       | Visualizar |  |
| S2020000022          | REGULARIZAÇÃO DE OBRA<br>CONSTRUÍDA                                       |                              | 04/05/2020 11:05 | 1d                 | PROTOCOLADO       | Visualizar |  |
| S2020000021          | OUTORGA ONEROSA DE<br>ALTERAÇÃO DE USO                                    |                              | 04/05/2020 11:04 | 1d                 | NOTIFICADO        | Visualizar |  |
| S2020000018          | ASSISTÊNCIA TÉCNICA<br>SOCIAL                                             |                              | 04/05/2020 10:50 | 1d                 | PROTOCOLADO       | Visualizar |  |
| S202000017           | PLACAS DE LOGRADOURO                                                      |                              | 04/05/2020 10:49 | 1d                 | ÓRGÃO EXTERNO     | Visualizar |  |
|                      |                                                                           | II II I                      | 20 🔻             | Total: 7 (1 Até 7) |                   |            |  |

Em Tramitação: Caixa dos processos em tramitação. O processo pode ter 4 status: "Protocolado", "Em Análise", "Notificado" e "Órgão Externo".

Para visualizar Fluxo e Prazos, dentre outras informações, acesse:

https://urbanismoemeioambiente.fortaleza.ce.gov.br/servicos

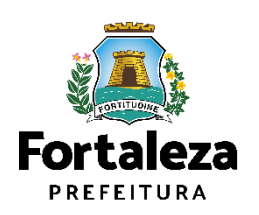

## Em Tramitação

Notificados

Finalizados

## Selecione "Visualizar" para ver o processo

| esultado da Pesquisa |                                                |                                   |                              |                  |                    |                   |            |
|----------------------|------------------------------------------------|-----------------------------------|------------------------------|------------------|--------------------|-------------------|------------|
| Em Tramitação        | Notificados                                    | Finalizados                       |                              |                  |                    |                   |            |
|                      |                                                |                                   |                              |                  |                    |                   |            |
|                      |                                                |                                   | IA (A 1 P                    | 20 🔻             | Total: 7 (1 Até 7) |                   |            |
| Nº Processo          | Tipo d                                         | e Processo                        | Empreedimento / Proprietário | Data             | Processo aberto há | Seu processo está | Opções     |
| \$202000025          | ALVARÁ DE<br>REFORMA                           | AMPLIAÇÃO /                       | ALICE PINHEIRO CORRÊA        | 04/05/2020 11:18 | 1d                 | EM ANÁLISE        | Visualizar |
| S2020000024          | ALVARÁ DE                                      | RETROFIT                          | ALICE PINHEIRO CORRÊA        | 04/05/2020 11:09 | 1d                 | PROTOCOLADO       | Visualizar |
| S202000023           | REGULARIZ<br>FUNDIÁRIA<br>INTERESSE<br>REURB-E | AÇÃO<br>URBANA DE<br>ESPECÍFICO - | ALICE PINHEIRO CORRÊA        | 04/05/2020 11:07 | 1d                 | PROTOCOLADO       | Visualizar |
| S202000022           | REGULARIZ<br>CONSTRUÍD                         | AÇÃO DE OBRA<br>IA                | ALICE PINHEIRO CORRÊA        | 04/05/2020 11:05 | 1d                 | PROTOCOLADO       | Visualizar |
| S202000021           | OUTORGA C<br>ALTERAÇÃO                         | NEROSA DE<br>DE USO               | ALICE PINHEIRO CORRÊA        | 04/05/2020 11:04 | 1d                 | NOTIFICADO        | Visualizar |
| S202000018           | ASSISTÊNC<br>SOCIAL                            | IA TÉCNICA                        | ALICE PINHEIRO CORRÊA        | 04/05/2020 10:50 | 1d                 | PROTOCOLADO       | Visualizar |
| S202000017           | PLACAS DE                                      | LOGRADOURO                        | ALICE PINHEIRO CORRÊA        | 04/05/2020 10:49 | 1d                 | ÓRGÃO EXTERNO     | Visualizar |
|                      |                                                |                                   | ia (a. 1 P                   | 20 🔻             | Total: 7 (1 Até 7) |                   |            |
|                      |                                                |                                   |                              |                  |                    |                   |            |
|                      |                                                |                                   |                              |                  |                    |                   |            |

### Protocolado

Processo encontra-se na caixa do responsável pelo setor para ser distribuído para o analista.

## Em análise

Processo em verificação pelo analista.

### **Notificado**

Necessário anexar documentação para prosseguimento da análise.

## Órgão Externo

Processo em Órgão Externo tramita através do Sistema de Protocolo Único – SPU, plataforma da Prefeitura Municipal de Fortaleza, até que retorne para SEUMA.

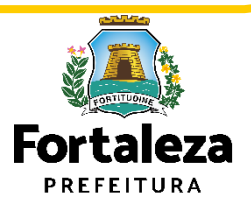

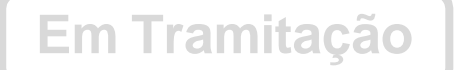

Notificados

Finalizados

| esultado da Pesquisa                  |                                  |                              |                  |                    |                   |            |  |  |
|---------------------------------------|----------------------------------|------------------------------|------------------|--------------------|-------------------|------------|--|--|
| Em Tramitação Notificados Finalizados |                                  |                              |                  |                    |                   |            |  |  |
|                                       |                                  |                              |                  |                    |                   |            |  |  |
|                                       |                                  | ia <a 1="" ⊯=""></a>         | ▶ 20 🔻 Tota      | l: 1 (1 Até 1)     |                   |            |  |  |
| Nº Processo                           | Tipo de Processo                 | Empreedimento / Proprietário | Data             | Processo aberto há | Seu processo está | Opções     |  |  |
| S202000025                            | ALVARÁ DE AMPLIAÇÃO /<br>REFORMA | ALICE PINHEIRO CORRÊA        | 04/05/2020 11:18 | 1d                 | NOTIFICADO        | Visualizar |  |  |
| 14 <4 1 (1 Até 1)                     |                                  |                              |                  |                    |                   |            |  |  |

Nesta aba aparecem os processos notificados. Para ver a notificação clique em "Visualizar".

Atenção! A documentação solicitada deverá ser **anexada em até 30 dias úteis**, sob pena de indeferimento e arquivamento.

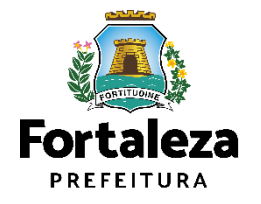

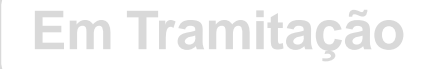

Notificados

Finalizados

| ados do Pro<br>ista de de             | pocumentos                                                         |                                                                                                    |                  |      |            |
|---------------------------------------|--------------------------------------------------------------------|----------------------------------------------------------------------------------------------------|------------------|------|------------|
| N° DOC                                | Tipo de                                                            | Documento                                                                                                    | Data             | Info | Ação       |
| 000000158                             | Notificação                                                        |                                                                                                    | 06/05/2020 13:47 | Ū,   | Visualizar |
| 000000157                             | Anotação de Responsabilidade Técnica – ART ou l                    | Registro de Responsabilidade Técnica - RRT                                                                                                    | 06/05/2020 13:41 | Ū,   | Visualizar |
| 000000156                             | Projeto Arquitetônico em PDF                                       |                                                                                                    | 06/05/2020 13:41 | Ū,   | Visualizar |
| 000000155                             | Matrícula do imóvel atualizada                                     |                                                                                                    | 06/05/2020 13:40 | Ū,   | Visualizar |
| 000000154                             | Requerimento                                                       |                                                                                                    | 06/05/2020 13:40 | Ū,   | Visualizar |
| Selecione c                           | documento:                                                         | Apresentar Projeto Arquitetônico e                                                                                                    | m formato PDF.   |      |            |
| Outros do<br>PNG, DWO                 | cumentos em demais formatos (JPEG,<br>3 e ZIP)                     | Extensões permitidas:                                                                                                    |                  |      |            |
| Outros documentos em PDF              |                                                                    | .pdf                                                                                                    |                  |      |            |
| 1                                     | rquitetônico em PDF (*)                                            | Tamanho máximo permitido:                                                                                                    |                  |      |            |
| Projeto Ar                            | (^) Documentos obrigatorios.<br>10.0 Megabytes.                    |                                                                                                    |                  |      |            |
| Projeto Ar<br>(*) Docume              |                                                                    | and the second second se |                  |      |            |
| Projeto Ar<br>(*) Docume              | ise unificar seus PDFs acesse o seguinte site (http                | ps://smallpdf.com/pt/juntar-pdf)                                                                                                    |                  |      |            |
| Projeto Ar<br>(*) Docume<br>Caso prec | cise unificar seus PDFs acesse o seguinte site (htt)<br>n arquivo: | ps://smallpdf.com/pt/juntar-pdf)                                                                                                    |                  |      |            |

1º Passo: Selecione "Documentos".

**2º Passo:** Visualize a notificação, clicando em "Visualizar".

Para responder à notificação: "Selecione o documento" solicitado e "Escolha o Arquivo de Envio".

Caso deseje inserir outra documentação, selecione "Outros documentos em PDF", ou distinto formato, "Outros documentos em demais formatos (JPEG, PNG, DWG e ZIP)".

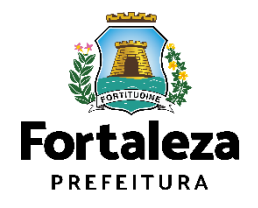

## Em Tramitação

Notificados

Finalizados

| Licenciamento D       | Digital SEUMA                                       |                                            |                  |          |                 |
|-----------------------|-----------------------------------------------------|--------------------------------------------|------------------|----------|-----------------|
| Informações           | s do seu Processo                                   |                                            |                  |          |                 |
|                       |                                                     |                                            |                  |          |                 |
| Dados do Pro          | cesso Documentos                                    |                                            |                  |          |                 |
| Lista de de           | ocumentos:                                          |                                            |                  |          |                 |
| N° DOC                | Tipo de                                             | Documento                                  | Data             | Info     | Acão            |
| 0000000158            | Notificação                                         | boomento                                   | 06/05/2020 13:47 | <u> </u> | Visualizar      |
| 000000157             | Anotação de Responsabilidade Técnica – ART ou F     | Registro de Responsabilidade Técnica - RRT | 06/05/2020 13:41 | Ū.       | Visualizar      |
| 000000156             | Projeto Arquitetônico em PDF                        |                                            | 06/05/2020 13:41 | Ū,       | Visualizar      |
| 000000155             | Matrícula do imóvel atualizada                      |                                            | 06/05/2020 13:40 | Q        | Visualizar      |
| 000000154             | Requerimento                                        |                                            | 06/05/2020 13:40 | Ū,       | Visualizar      |
| Notificação o         | de Pendências no seu Processo:                      |                                            | I                |          |                 |
| Anexar Projeto        | o Arquitetônico contendo as cotas da calçada.       |                                            |                  |          | Solicitar Prazo |
|                       |                                                     | Orientações:                               |                  |          |                 |
| Selecione c           | o documento:                                        | Apresentar Projeto Arquitetônico e         | em formato PDF.  |          |                 |
| Outros do<br>PNG, DW( | ocumentos em demais formatos (JPEG,<br>G e ZIP)     | Extensões permitidas:                      |                  |          |                 |
| Outros do             | ocumentos em PDF                                    | .pdf                                       |                  |          |                 |
| Projeto Ar            | rquitetônico em PDF (*)                             | Tamanho máximo permitido:                  |                  |          |                 |
| () Docume             | intoa obrigatorioa.                                 | 10.0 Megabytes.                            |                  |          |                 |
| Caso prec             | cise unificar seus PDFs acesse o seguinte site (htt | us://smallpdf.com/pt/juntar-pdf)           |                  |          |                 |
| Selecione un          | n arquivo:                                          |                                            |                  |          |                 |
| Escolha o A           | Arquivo de Envio 🔸                                  |                                            |                  |          |                 |
|                       |                                                     |                                            |                  |          |                 |
|                       |                                                     |                                            |                  |          | Enviar          |
|                       |                                                     |                                            |                  |          |                 |
|                       |                                                     |                                            |                  |          |                 |

**Obs.:** Caso não seja possível atender à(s) pendência(s) da notificação em até 30 dias úteis, clique no botão "Solicitar Prazo" para que seja prorrogado por mais 30 dias úteis.

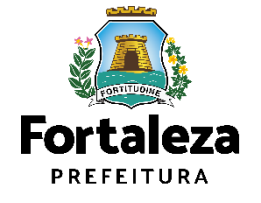

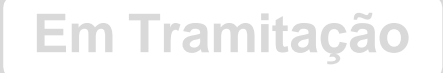

Notificados

Finalizados

| Aproximate         Aproximate           AP Processo         Data de Abertura:           Sezonoportadi         Aproximate           AP Processo         Aproximate           Sezonoportadi         Aproximate           Sezonoportadi         Aproximate           Sezonoportadi         Aproximate           Sezonoportadi         Aproximate           Sezonoportadi         Aproximate           Sezonoportadi         Sezonoportadi           Sezonoportadi         Sezonoportadi           Sezonoportadi                                                                                                    | ciamento Digital SEUMA                                                                                           |                                                                                                    |                         |            |        |
|----------------------------------------------------------------------------------------------------|----------------------------------------------------------------------------------------------------|----------------------------------------------------------------------------------------------------|-------------------------|------------|--------|
|                                                                                                    | rmações do seu Processo                                                                                          |                                                                                                    |                         |            |        |
| dod 0 Processo         Antechnical           VP Processo:         Data de Abertura:           S202000025         (P4692020 31:18)           Tipo de Processo:         Headrate de Abertura:           S202000025         (P4692020 31:18)           Tipo de Processo:         Headrate de Abertura:           S202000025         (P4692020 31:18)           Sup orcesso setsis         Responsável(SEU/AA):           Empreendimento/Proprietário                                                                                                    |                                                                                                    |                                                                                                    |                         |            |        |
| Aproduction   N* Processo:   S202000025   Part de Abertura:   S202000025   Part de Aprilação / Reforma   Saur de Aprilação / Reforma   Saur de Aprilação / Reforma   Saur de Aprilação / Reforma   Saur de Aprilação / Reforma   Saur de Aprilação / Reforma   Saur de Aprilação / Reforma   Saur de Aprilação / Reforma   Empreendimento/Proprietário   CPF/ONRI   Nome/Razão Social   Endereço:   Nº   Compiemento   Barro:   Contato 1:   Contato 2:   Emai:   CPF   Contato 1:   Contato 1:   Contato 1:   Contato 1:   Contato 2:   Emai:   Contato 1:   Contato 1:   Contato 2:   Emai:   Contato 1:   Contato 1:   Contato 2:   Emai:   Contato 1:   Contato 2:   Emai:   Contato 1:   Contato 2:   Emai:   Contato 1:   Contato 1:   Contato 2:   Emai:   Contato 1:   Contato 2:   Emai:   Contato 1:   Contato 2:   Emai:   Contato 1:   Contato 2:   Emai:   Contato 1:   Contato 2:   Contato 2:   Contato 2:   Contato 2:   Contato 2: <td>ados do Processo Documentos</td> <td></td> <td></td> <td></td> <td></td>                                                                                                    | ados do Processo Documentos                                                                                      |                                                                                                    |                         |            |        |
| Agendances           S202000005           Tpo de Processo:           Avará de Ampliação / Reforms           Responsável (SEUMA):           TrinicADO           Empreendimento/Proprietário           CPF/CNPJ:         Nome/Razão Social:           Image: Social:           Image: Social:                                                                                                    |                                                                                                    |                                                                                                    |                         |            |        |
| Use de Aberura:<br>po de Processo<br>Alvará de Amplação / Reforma<br>Beu processo está<br>Responsável (SEU/MA):<br>NOTIFICADO<br>Empreendimento/Proprietário<br>OPF/ONP/<br>Endereço:<br>COmplemento:<br>Endereço:<br>Complemento:<br>Bairro:<br>COPF<br>Contato 1:<br>Complemento:<br>Bairro:<br>COPF<br>Contato 1:<br>Contato 2:<br>Contato 2:<br>Contato |                                                                                                    |                                                                                                    |                         | Agenda     | imento |
| Construction         Construction         Construction<                                                                                                    | ** Processo.                                                                                                    | ]                                                                                                    | 04/05/2020 11:18        |            |        |
| Avaita de Ampliação / Reforma         Seu processo está:       Responsável(SEUMA):         NOTIFICADO                                                                                                    | Tipo de Processo:                                                                                                |                                                                                                    |                         |            |        |
| Seu processo esta: Responsável(SEUMA):<br>NOTIFICADO  CPF/CNPJ: Nome/Razão Social:  Endrego: Nº:  Endrego: Nº:  Complemento: Bairro:  COmplemento: Bairro:  CPF: Contato 1: Contato 2:  Emai:  CPF: Contato 1: Contato 2:  Emai:  Tramitação  COMPLE Status Permanência Data/Hora Info Sequência Ester Status Permanência Data/Hora Info Sequência Ester Status Permanência Data/Hora Info Sequência Ester Status Permanência Data/Hora Info Sequência Ester Mateudor MOTIFICADO 29mn 59s SocioS2020 17.39  Contato 1 CEULA DE LICENCAMENTO A CONSTRUÇÃO A Anteudor PerotoCoLADO 1d 04095/2020 11:18  CEUCIC CONTRUÇÃO A Anteudor PerotoCoLADO 1d 04095/2020 11:18                                                                                                    |                                                                                                    |                                                                                                    |                         |            |        |
| NOTIFICADO       Empreendimento/Proprietário         CPF/CNPL:       Nome/Razão Social:         Endereço:       Nº:         Endereço:       Nº:         Complemento:       Bairro         Complemento:       Bairro         CEP:       Contato 1:         Certano 1:       Contato 2:         Email:       Email:         Tramitação       Status       Permanência         Sequência       Status       Permanência       Data/Hora         3       OÉLULA DE LUEPICIAMENTO       NOTIFICADO       28m 59s       05/05/2020 17:39       Qui and 100         2       OÉLULA DE LUEPICIAMENTO       EMAIALISE       3min 33s       04/05/2020 11:18       Qui and 100         2       OÉLULA DE LUEPICIAMENTO       EMAIALISE       3min 33s       04/05/2020 11:18       Qui and 11:18         2       OÉLULA DE LUEPICIAMENTO       EM ANÁLISE       3min 33s       04/05/2020 11:18       Qui and 11:18       Qui and 11:18                                                                                                    | Seu processo está:                                                                                               |                                                                                                    | Responsável(SEUMA):     |            |        |
| Empreendimento/Proprietário         CPF/CNR:       Nome/Razão Social:         Endereço:       Nº:         Complemento:       Bairro:         Complemento:       Bairro:         COmplemento:       Contato 1:         CPF:       Contato 1:         CPF:       Contato 1:                                                                                                    | NOTIFICADO                                                                                                    |                                                                                                    |                         |            |        |
| CPF/CNR:       Nome/Razão Social:         Endereço:       N*:         Endereço:       N*:         Complemento:       Bairro:         Complemento:       Bairro:         CEP:       Contato 1:       Contato 2:         Email:       Email:         Email:       Email:         Construição       Notrificado         Sequência       Setor         Sequência       Setor         Sequência                                                                                                    | Empreendimento/Proprietário                                                                                      |                                                                                                    |                         |            |        |
| CPF/CNP.:       Neme/Razão Social:         Endereço:       N°:         Endereço:       N°:         Complemento:       Bairro:         Complemento:       Bairro:         CEP:       Contato 1:       Contato 2:         Email:       Image: Image: Imag                                                                                                    |                                                                                                    |                                                                                                    |                         |            |        |
| Endereço:       Nº:         Complemento:       Bairro:         Complemento:       Bairro:         CEP:       Contato 1:       Contato 2:         Email:       Email:         Tramitação       Sequência       Setor         Sequência       Setor       Status       Permanência       Data/Hora       Info         3       CÉLULA DE LICENCIAMENTO<br>DA CONSTRUÇÃO: Articulador       NOTIFICADO       29min 59s       05/05/2020 17:39       Que         2       CÉLULA DE LICENCIAMENTO<br>DA CONSTRUÇÃO: Articulador       EM ANÁLISE       3min 33s       04/05/2020 18:35       Que         1       CÉLULA DE LICENCIAMENTO<br>DA CONSTRUÇÃO: Articulador       PROTOCOLADO       1d       04/05/2020 11:18       Que                                                                                                    | CPF/CNPJ: No                                                                                                    | me/Razão Social:                                                                                       |                         |            |        |
| Endereço:       N°:         Complemento:       Bairro:         COmplemento:       Bairro:         CEP:       Contato 1:       Contato 2:         Email:       Image: Contato 1:       Contato 2:         Email:       Image: Contato 1:       Image: Contato 2:         Email:       Image: Contato 1:       Image: Contato 2:         Tramitação       Image: Contato 2:       Image: Contato 2:         Construção - Articulador       NOTFICADO       Data/Hora       Info         3       CÉLULA DE LICENCIAMENTO<br>DA CONSTRUÇÃO - Articulador       NOTFICADO       29min 59s       05/05/2020 17:39       Image: Contato 2:         2       CÉLULA DE LICENCIAMENTO<br>DA CONSTRUÇÃO - Articulador       EM ANÁLISE       3min 33s       04/05/2020 17:39       Image: Contato 2:         1       CÉLULA DE LICENCIAMENTO<br>DA CONSTRUÇÃO - Articulador       PPROTOCOLADO       1d       04/05/2020 11:18       Image: Contato 2:                                                                                                    |                                                                                                    |                                                                                                    |                         |            |        |
| Complemento:       Bairro:         CEP:       Contato 1:       Contato 2:         Email:       Image: Contato 1:       Image: Contato 2:         Email:       Image: Contato 1:       Image: Contato 2:         Email:       Image: Contato 1:       Image: Contato 1:         Contato 1:       Image: Contato 1:       Image: Contato 1:         Email:       Image: Contato 1:       Image: Contato 1:         Contato 2:       Image: Contato 1:       Image: Contato 1:         Contato 2:       Image: Contato 1:       Image: Contato 1:         Email:       Image: Contato 1:       Image: Contato 1:         Contato 2:       Image: Contato 1:       Image: Contato 1:         Contato 2:       Image: Contato 1:       Image: Contato 1:         Contato 2:       Image: Contato 1:       Image: Contato 1:         Contato 2:       Image: Contato 1:       Image: Contato 1:         Contato 2:       Image: Contato 1:       Image: Contato 1:         Contato 2:       Image: Contato 1:       Image: Contato 1:         Contato 2:       Image: Contato 1:       Image: Contato 1:         Contato 2:       Image: Contato 1:       Image: Contato 1:         Contato 2:       Image: Contato 1:       Image: Contato 1: <t< td=""><td>Endereço:</td><td></td><td></td><td>Nº:</td><td></td></t<>                                                                                                    | Endereço:                                                                                                    |                                                                                                    |                         | Nº:        |        |
| Complemento:       Bairro:         CEP.       Contato 1:       Contato 2:         Email:       Image: Contato 1:       Image: Contato 2:         Email:       Image: Contato 2:       Image: Contato 2:         Tramitação       Image: Contato 2:       Image: Contato 2:         Contato 1:         Sequência       Sator         Sator       Sator         Sator       Sator         Sequência       Sator       Sator         Sator       Sator         Sator       Sator       Sator         Sator       Sator       Sator         Sator       Sator       Sator         Sator       Sator       Sator         Sator       Sator       Sator         Sator       Sator       Sator         Sator       Sator       Sator         Sator       Sator       Sator       Sator         Sator                                                                                                    |                                                                                                    |                                                                                                    |                         |            |        |
| CEP:       Contato 1:       Contato 2:         Email:                                                                                                    | Complemento:                                                                                                    |                                                                                                    |                         | Bairro:    |        |
| CEP.         Contato 1:         Contato 2:           Email:                                                                                                    |                                                                                                    |                                                                                                    |                         |            |        |
| Email:<br>Email:<br>Tramitação                                                                                                    | CEP:                                                                                                    | Contato 1:                                                                                             |                         | Contato 2: |        |
| Email:<br>Tramitação                                                                                                    |                                                                                                    |                                                                                                    |                         |            |        |
| Sequência       Setor       Totali 3 (1 Azé 3)         Sequência       Setor       Status       Permanência       Data/Hora       Info         3       CÉLULA DE LICENCIAMENTO<br>DA CONSTRUÇÃO - Articulador       NOTIFICADO       29min 59s       05/05/2020 17.39       I)         2       CÉLULA DE LICENCIAMENTO<br>DA CONSTRUÇÃO - Articulador       EM ANÁLISE       3min 33s       04/05/2020 18.35       I)         1       CÉLULA DE LICENCIAMENTO<br>DA CONSTRUÇÃO - Articulador       PROTOCOLADO       1d       04/05/2020 11:18       I)                                                                                                    | Email:                                                                                                    |                                                                                                    |                         |            |        |
| Tramitação         Image: Setor Image: Setor Image: Se                                                                                                    |                                                                                                    |                                                                                                    |                         |            |        |
| Image: 20 Total: 3 (1 Add 5)         Sequência       Setor       Status       Permanência       Data/Hora       Info         3       CÉLULA DE LICENCIAMENTO<br>DA CONSTRUÇÃO - Artículador       NOTIFICADO       29min 59s       05/05/020 17:39       I         2       CÉLULA DE LICENCIAMENTO<br>DA CONSTRUÇÃO - Artículador       EM ANÁLISE       3min 33s       04/05/2020 18:35       I         1       CÉLULA DE LICENCIAMENTO<br>DA CONSTRUÇÃO - Artículador       PROTOCOLADO       1d       04/05/2020 11:18       I                                                                                                    | Tramitação                                                                                                    |                                                                                                    |                         |            |        |
| Image: 20 Total 3 (1 Até 3)         Sequência       Setor       Status       Permanência       Data/Hora       Info         3       CÉLULA DE LICENCIAMENTO<br>DA CONSTRUÇÃO - Articulador       NOTIFICADO       29min 59s       05/05/2020 17.39       I)         2       CÉLULA DE LICENCIAMENTO<br>DA CONSTRUÇÃO - Articulador       EM ANÁLISE       3min 33s       04/05/2020 18.35       I)         1       CÉLULA DE LICENCIAMENTO<br>DA CONSTRUÇÃO - Articulador       PROTOCOLADO       1d       04/05/2020 11.18       I)                                                                                                    |                                                                                                    |                                                                                                    |                         |            |        |
| Sequência         Stor         Status         Permanência         Data/Hora         Info           3         CÉLULA DE LICENCIAMENTO<br>DA CONSTRUÇÃO - Artículador         NOTIFICADO         29min 59s         05/05/2020 17:39         III           2         CÉLULA DE LICENCIAMENTO<br>DA CONSTRUÇÃO - Artículador         EM ANÁLISE         3min 33s         04/05/2020 18:35         III           1         CELUE DE LICENCIAMENTO<br>DA CONSTRUÇÃO - Artículador         PROTOCOLADO         1d         04/05/2020 11:18         III                                                                                                    |                                                                                                    |                                                                                                    | 20 🔻 Total: 3 (1 Até 3) |            |        |
| 3         DL CONSTRUÇÃO - Articulador         NOTIFICADO         29min 59s         05/05/2020 17:39         L)           2         CÉLULA DE LICENCIAMENTO<br>DA CONSTRUÇÃO - Articulador         EM ANÁLISE         3min 33s         04/05/2020 18:35         L)           1         CÉLULA DE LICENCIAMENTO<br>DA CONSTRUÇÃO - Articulador         PROTOCOLADO         1d         04/05/2020 11:18         L)                                                                                                    | Sequência Setor                                                                                                  | Status                                                                                                 | Permanência             | Data/Hora  | Info   |
| 2     CELULA DE LICENCIAMENTO<br>DA CONSTRUÇÃO - Artículador     EM ANÁLISE     3min 33s     04/05/2020 18:35     I       1     CELULA DE LICENCIAMENTO<br>DA CONSTRUÇÃO - Artículador     PROTOCOLADO     1d     04/05/2020 11:18     I                                                                                                    | 3 DA CONSTRUÇÃO - Articulador                                                                                    | DA CONSTRUÇÃO - Articulador NOTIFICADO 29min 59s 05/05/2020 17:39                                      |                         |            | Q      |
| 1     CÉLULA DE LICENCIAMENTO<br>DA CONSTRUÇÃO - Articulador     PROTOCOLADO     1d     04/05/2020 11:18                                                                                                    | 2 CÉLULA DE LICENCIAMENTO<br>DA CONSTRUÇÃO - Articulador                                                         | CELULA DE LICENCIAMENTO<br>DA CONSTRUÇÃO - Articulador<br>CALUADO EM ANÁLISE 3min 33s 04/05/2020 18:35 |                         |            |        |
| 1 💌 💌 1 🔛 💌 20 🔻 Total: 3 (1 Até 3)                                                                                                    | 1 CÉLULA DE LICENCIAMENTO<br>DA CONSTRUÇÃO - Articulador PROTOCOLADO 1d 04/05/2020 11:18                         |                                                                                                    |                         |            |        |
|                                                                                                    | and the second second second second second second second second second second second second second second second | TH CH 1 PO PI                                                                                          | 20 🔻 Total: 3 (1 Até 3) |            |        |
|                                                                                                    |                                                                                                    |                                                                                                    |                         |            |        |

Agendamento: Caso tenha dúvidas da notificação poderá agendar com o analista do processo. Retorne para "Dados do Processo" e clique no botão "Agendamento". Preencha os dados e em breve receberá um e-mail com o link para a reunião.

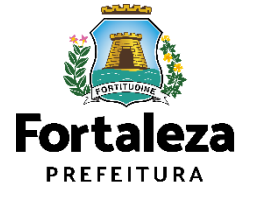

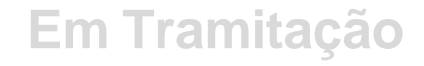

Notificados

## Finalizados

| Licenciamento Digital SI  | EUMA                          |                            |                      |                   |                   |
|---------------------------|-------------------------------|----------------------------|----------------------|-------------------|-------------------|
| Pesquise seu Proc         | esso                          |                            |                      |                   |                   |
| Nº Processo               |                               | Data Inicial               |                      | Data Final        |                   |
| Empreendimento/Propri     | ietário (CPF/CNPJ ou Nome/Raz | šo Social)                 |                      |                   |                   |
| Selecione o serviço de li | cenciamento desejado:         |                            |                      |                   | · ·               |
|                           |                               |                            |                      | I                 | Limpar Pesquisar  |
| Resultado da Pesquisa     |                               |                            |                      |                   |                   |
| Em Tramitação Noti        | ificados Finalizados          |                            |                      |                   |                   |
|                           |                               | IA (A 1 D) DI 10           | ▼ Total: 1 (1 Até 1) |                   |                   |
| Nº Processo               | Tipo de Processo              | Empreedimento/Proprietário | Data                 | Seu processo está | Opções            |
| S202000036                | EM NEGÓCIOS                   | EMILY SCHMITZ CATTANI      | 23/04/2020 07:19     | CONCLUÍDO         | Visualizar Baixar |
|                           |                               | IA (A) 1 (D) (10           | ▼ Total: 1 (1 Até 1) |                   |                   |
|                           |                               |                            |                      |                   | <b>T</b>          |

**Finalizados**: Caixa dos processos concluídos. Baixe o documento final. As licenças contarão com *QR Code* em substituição das assinaturas.

Lembre-se!

É possível visualizar o processo e baixar o documento final mesmo quando o processo for finalizado e arquivado.

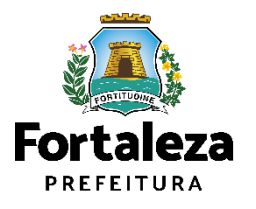

# **Funcionalidades Adicionais**

| Ne Processo  Ne Processo  Data Inicial  Empreendimento /Proprietário (CPF/CNPJ ou Nome/Razão Social)  Empreendimento /Proprietário (CPF/CNPJ ou Nome/Razão Social)  Estelana o serviço de licenciamento desejado:   Estelana o serviço de licenciamento desejado:  Estelana o serviço de licenciamento desejado:  E         | Licenciamento Digital SEU    | MA                        |                                         |                  |                       |                   |                               |
|----------------------------------------------------------------------------------------------------|------------------------------|---------------------------|-----------------------------------------|------------------|-----------------------|-------------------|-------------------------------|
| Nº Pocesso         Data Inicial         Data Final   Empreendimento/Proprietário (CPF/CNPJ ou Nome/Razão Social)           Empreendimento/Proprietário (CPF/CNPJ ou Nome/Razão Social)         Unical de la final         Unical de la final   Selectone o serviço de licenciamento desejado:           Estadado da Posquisa         Estadago         Estadago<                                                                                                    | Pesquise seu Proces          | SSO                       |                                         |                  |                       |                   |                               |
| Empreendimento/Proprietário (CPF/CNPJ ou Nome/Razão Social)                                                                                                    | Nº Processo                  |                           | Data Inicial                            |                  |                       | Data Final        |                               |
| Selecione o serviço de licenciamento desejado:<br>Limpar Pesquisar esultado da Pesquisa Em Tramitação Notificados Finalizados Mensagens Tramitação Notificados Finalizados Mensagens Em Tramitação Tipo de Processo Empreedimento / Proprietário Data Processo está Oppões Souzi do Sisti ALVARÁ DE CONSTRUÇÃO GUIL-HERME ALBUQUERQUE VILA NOVA 04/10/2021 11.15 15 85min PROTOCOLADO Viguelogue                                                                                                    | Empreendimento/Proprietå     | irio (CPF/CNPJ ou Nome/Ra | zão Social)                             |                  |                       |                   |                               |
| Em Tramitação Notificados Finalizados Mensagens<br>Em Tramitação Notificados Finalizados Mensagens<br>Successo Tipo de Processo Empreedimento / Proprietário Data Processo aberto há Seu processo está Opções<br>Successo 1 e e 10 10 Total: 1 (1 Até 1)<br>ALVARÁ DE CONSTRUÇÃO GUILHERME ALBUQUERQUE VILA NOVA 04/10/2021 11:15 1h 58min PROTOCOLADO Vervelizar<br>MALA 04/10/2021 11:15 1h 58min PROTOCOLADO PDF do Processo                                                                                                    | Selecione o serviço de licer | nciamento desejado:       |                                         |                  |                       |                   |                               |
| esultado da Pesquisa<br>Em Tramitação Notificados Finalizados Mensagens<br>UNIÓN Processo Tipo de Processo Empreedimento / Proprietário Data Processo está Opções<br>S2021025151 ALVARÁ DE CONSTRUÇÃO GUILHERME ALBUQUERQUE VILA NOVA 04/10/202111:15 1h 58min 05s PROTOCOLADO Visualizar<br>MINIÓN Total: 1 (1 Até 1)                                                                                                    |                              |                           |                                         |                  |                       |                   |                               |
| esultado da Pesquisa<br>Em Tramitação Notificados Finalizados Mensagens<br>Nº Processo Tipo de Processo Empreedimento / Proprietário Data Processo astá Opções<br>S2021025151 ALVARÁ DE CONSTRUÇÃO GUILHERME ALBUQUERQUE VILA NOVA 04/10/2021 11:15 1h 58min<br>DES PROTOCOLADO VISADO POPOSOS POPOSOS |                              |                           |                                         |                  |                       |                   | Limpar Pesquisar              |
| Em Tramitação Notificados Finalizados Mensagens<br>Nº Processo Tipo de Processo Empreedimento / Proprietário Data Processo aberto há Seu processo está Opções<br>S2021025151 ALVARÁ DE CONSTRUÇÃO GUILHERME ALBUQUERQUE VILA NOVA 04/10/2021 11:15 1h 58min<br>DATA Processo PROTOCOLADO VIGADO POPErocesso PROTOCOLADO POPErocesso PEROTOCOLADO PEROTOCOLADO   | esultado da Pesquisa         |                           |                                         |                  |                       |                   |                               |
| Nº Processo       Tipo de Processo       Empreedimento / Proprietário       Data       Processo<br>aberto há       Seu processo está       Opções         S2021025151       ALVARÁ DE CONSTRUÇÃO       GUILHERME ALBUQUERQUE VILA NOVA<br>MAIA       04/10/2021 11:15       hh 68min<br>055       PROTOCOLADO       Visualizar<br>uppE do Processo                                                                                                    | Em Tramitação Notific        | ados Finalizados N        | Vensagens                               |                  |                       |                   |                               |
| Nº Processo     Tipo de Processo     Empredimento / Proprietário     Data     Processo<br>aberda hi     Seu processo está     Opções       \$2021025151     ALVARÁ DE CONSTRUÇÃO     GUILHERME ALBUQUEQUE VILA NOVA<br>MALA     04/10/2021 11:15     158min     PROTOCOLADO     Visualizar<br>PDF. do Processo                                                                                                    |                              |                           |                                         | 10 🗸 Total:      | 1 (1 Até 1)           |                   |                               |
| S2021025151 ALVARÁ DE CONSTRUÇÃO GUILHERME ALBUQUERQUE VILA NOVA<br>MAIA 04/10/2021 11:15 16 PROTOCOLADO VICADO VICAD      | Nº Processo                  | Tipo de Processo          | Empreedimento / Proprietário            | Data             | Processo<br>aberto há | Seu processo está | Opções                        |
| re ≪ 1 💀 N 10 🗸 Total 1 (1 Até 1)                                                                                                    | S2021025151                  | ALVARÁ DE CONSTRUÇÃO      | GUILHERME ALBUQUERQUE VILA NOVA<br>MAIA | 04/10/2021 11:15 | 1h 58min<br>05s       | PROTOCOLADO       | Visualizar<br>PDF do Processo |
|                                                                                                    |                              |                           | ie ce 1 D> Di                           | 10 🗸 Total:      | 1 (1 Até 1)           |                   |                               |
|                                                                                                    |                              |                           |                                         |                  |                       |                   |                               |

**PDF do processo:** caso deseje clique no botão "PDF do Processo" para realizar o *download* do processo na íntegra, contendo toda a documentação anexada em ordem cronológica.

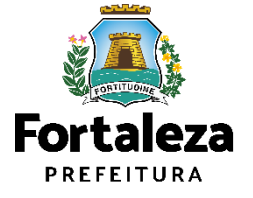

# **Funcionalidades Adicionais**

| cenciamento Digital SEUMA                                                                         |                           |
|---------------------------------------------------------------------------------------------------|---------------------------|
| iformações do seu Processo                                                                        |                           |
|                                                                                                   |                           |
| Dados do Processo Documentos Mensagens                                                            |                           |
| Nº Processo:                                                                                      | Seu processo está:        |
| S2021025151                                                                                       | PROTOCOLADO               |
| Data da primeira mensagem                                                                         | Data da última mensagem   |
| 04/10/2021 11:29                                                                                  | 04/10/2021 11:41          |
| Mensagens:                                                                                        |                           |
| Boa tarde! Anexei a matrícula antiga do meu imóvel. Gostaria de anexar a matrícula atualizada. Co | mo faço?                  |
| Escreva aqui a sua mensagem                                                                       | h                         |
|                                                                                                   | Enviar Mensagem Gerar PDF |

Aba "Mensagens": Ao visualizar, clique na aba de mensagens para enviar uma mensagem de texto ao setor onde o processo está locado. Você poderá visualizar a resposta na aba localizada na página de pesquisa, não sendo necessário acessar o processo.

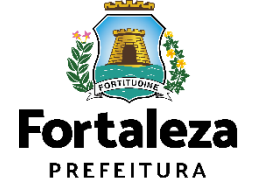

# Fale com a SEUMA

#### **CENTRAL DE ATENDIMENTO SEUMA**

Entre em contato com a Central de Atendimento para esclarecer dúvidas gerais.

Exemplos de dúvidas gerais: Como faço para acompanhar meu processo que está em análise?; Como protocolo processo de uma Consulta de Adequabilidade que teve como resultado "Necessita Análise"?; Minha licença foi caçada, como proceder?; Preciso de ajuda para emitir uma certidão imobiliária, entre outras.

- Secretaria de Urbanismo e Meio Ambiente (SEUMA):

Endereço: Avenida Dep. Paulino Rocha, 1343, bairro Cajazeiras.

Horário: segunda a sexta de 8:00 às 17:00 (O atendimento é realizado para as pessoas que ingressarem na SEUMA até às 16:30)

Contatos: (85) 99126-8341 (ligação e mensagem de whatsapp) / E-mail: atendimento.seuma@seuma.fortaleza.ce.gov.br

- Núcleo de Atendimento ao Cidadão (NAC):

Endereço: Subsolo 01 do Shopping Del Paseo, Av. Santos Dumont, 3131, bairro Aldeota.

Horário: segunda a sexta de 10:00 às 17:30

Contato: (85) 3456-3354

#### **PRÉ-ANÁLISE**

Este é o canal de dúvidas específicas, disponível para o cidadão que busca esclarecimentos ANTES de emitir uma Licença. É possível solicitar em um dos formatos abaixo:

- Virtual (videochamada ou mensagem de texto): O cidadão deve fazer o agendamento, com no mínimo 1 (um) dia útil de antecedência. Caso necessite cancelar seu agendamento, siga as instruções do e-mail de confirmação.

- Presencial (Avenida Dep. Paulino Rocha, 1343, bairro Cajazeiras): Realizado por ordem de chegada, de acordo com assunto, de segunda a quinta-feira, de 8h às 11h30min. Confira o calendário de atendimento presencial baixo:

Link Fale com a Seuma https://urbanismoemeioambiente.fortaleza.ce.gov.br/servicos/311-fale-com-a-seuma A mudança de cultura deve trazer também a melhoria do **acolhimento ao cidadão!** 

CALL CENTER

**ORIENTAÇÃO GUIADA** 

TERMINAIS DE AUTOATENDIMENTO

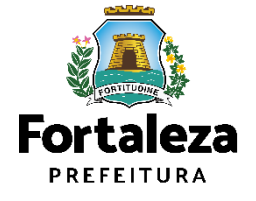

# Fale com a SEUMA

#### FALE COM O LICENCIAMENTO DIGITAL

O "Fale" é o canal de atendimento indicado para quando o cidadão deseja se comunicar através de **mensagem de texto**, com a possibilidade de **anexar imagens e outros documentos**. Por aqui é possível sanar dúvidas sobre sistema do Licenciamento Digital, cadastro e licenças emitidas.

Importante: Para abrir um "Fale", é preciso que você tenha um login no Portal SEUMA ou no Fortaleza Digital e esteja logado nele.

#### Clique aqui

\* Dúvidas sobre licenças que estão em processo de análise podem ser sanadas no Licenciamento Digital Com Análise na aba "Mensagem". Caso seu processo seja notificado, na aba "Dados do Processo" será habilitado o botão "Agendamento" para que você possa agendar uma videochamada diretamente com o analista.

#### **OUVIDORIA**

As manifestações (solicitação, sugestão, reclamação, elogio ou denúncia) direcionadas à SEUMA podem ser protocoladas em um dos canais abaixo:

- Sistema de Ouvidoria Digital. A plataforma online da Prefeitura Municipal de Fortaleza permite abrir e acompanhar suas manifestações de forma 100% virtual.
- E-mail: ouvidoria.seuma@seuma.fortaleza.ce.gov.br

#### **GUICHÊ VIRTUAL**

Através deste canal de comunicação a Seuma oferece atendimento individualizado, online, ao vivo e sem necessidade de agendamento prévio.

O serviço está disponível de segunda a sexta-feira das 8:30h as 12:00h e das 13:00h as 16:30h.

Clique aqui

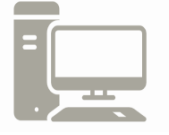

Link Fale com a Seuma https://urbanismoemeioambiente.fortaleza.ce.gov.br/servicos/311-fale-com-a-seuma

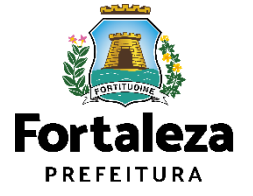

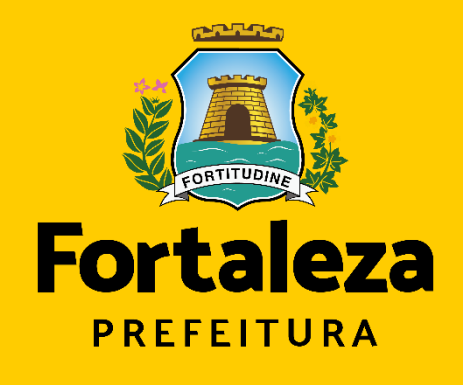

Urbanismo e Meio Ambiente

## Coordenadoria de Negócios e Inovações – CONIV

Secretaria Municipal de Urbanismo e Meio Ambiente de Fortaleza